## 「網上過戶」指引

<u>請注意:</u>此指引只適用於匯豐銀行戶口,如捐獻者使用其他銀行轉賬至本會匯豐銀行戶口,請按各 銀行的要求和指示進行網上過戶。

- 1. 登入匯豐的網上銀行
- 2. 選擇「付款或轉賬」(可參考下圖)

| ●□概覽 要多的選      | 及獎賞 我的投資 我的借貸 君<br>豐優專 投資及財會管理 信用卡、貸款及按揭 保              | 战的保險<br>隨及強積金/ORSO                  |
|----------------|---------------------------------------------------------|-------------------------------------|
| 轉賬 <b>選擇「</b>  | 付款或轉賬」                                                  |                                     |
| 付款或轉賬          | 付款或轉賬 需要帮助?                                             |                                     |
| 我的受款人          | 轉賬或兌換外幣至您名下的戶口、其他香港或海外的浙<br>您亦可在"我的投資"選擇"外匯/人民幣轉存服務"或"外 | 重豐或其他銀行戶口或設立常行指示。<br>運限價頁實及到價提示服務"。 |
| 管理預設指示         | 如需協助,請點擊 <u>此處</u> 查看有關本地及海外轉裝、繳費                       | <b>贵服務的常見問題</b> 。                   |
| 登記「轉數快」或檢視登記資料 | 支賬戶口<br>Hong Kong SAR                                   |                                     |
| 快速轉賬設定         | <b>戶口</b> 港元儲蓄<br>  <b>日</b>                            |                                     |
| 快速返回我的賬戶       | 轉賬至                                                     |                                     |

- 3. 選擇「支賬戶口」
- 4. 請按你所屬以下 a 或 b 的類型進行轉賬:

a.<u>首次使用網上銀行轉賬至本會</u>:請於「轉賬至」一欄,選擇「新的受款人」,並按指示輸入相 關資料。

**b.過去曾使用網上過戶,並且已將本會資料新增至「我的受款人」**:請於「轉賬至」一欄,選擇 「我的受款人」,便會顯示系統中本會匯豐銀行賬戶的記錄,輸入付款資料和轉賬金額。

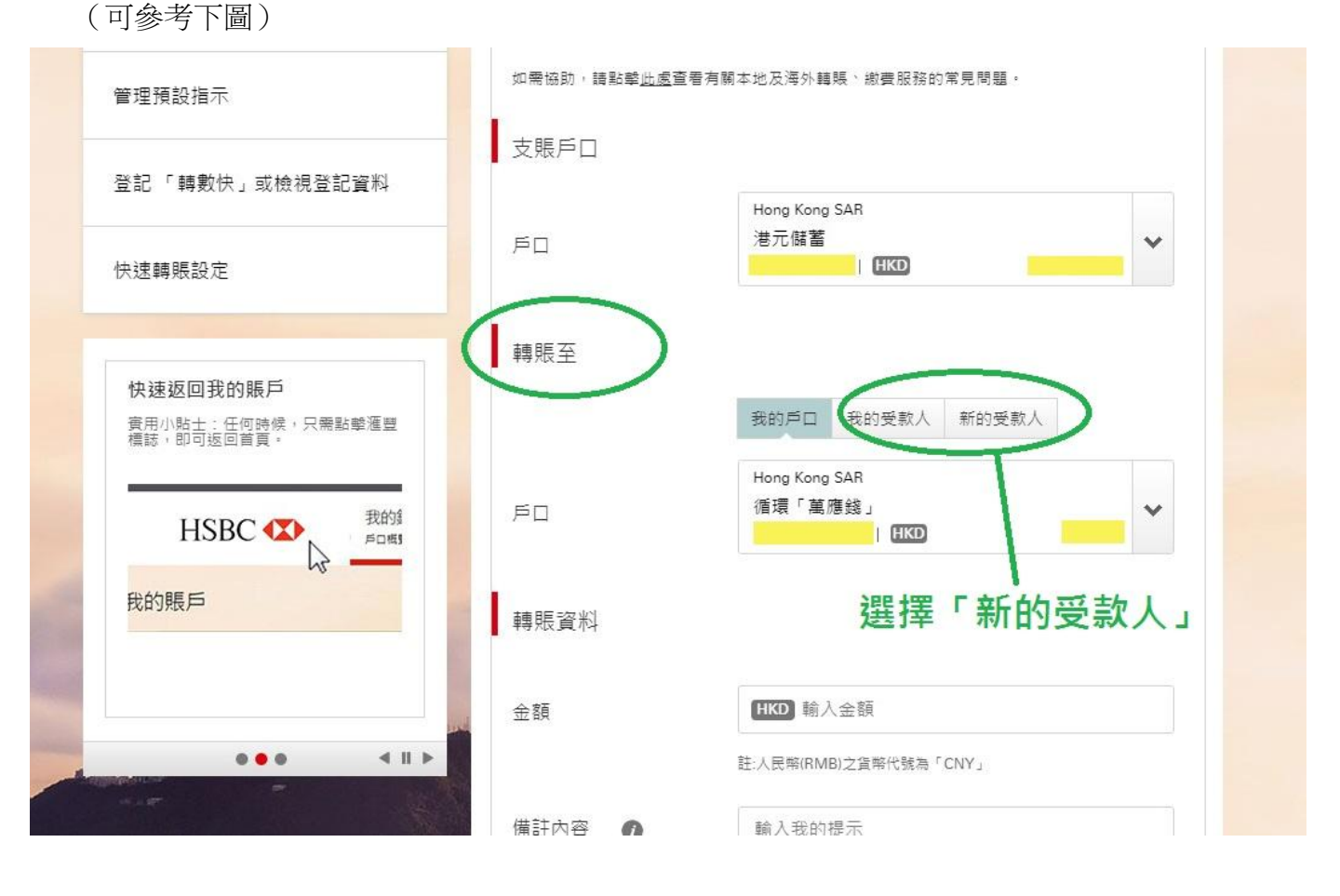

5. <u>首次使用網上銀行轉賬至本會</u>:請選擇你開立匯豐網上銀行服務時所採用的保安模式,並按你所採用的保安模式輸入所需的密碼或資料。 如你所採用的保安模式是從「匯豐銀行手機應用程式」獲取保安編碼,請登入你的匯豐銀行手機應用程式,然後獲取保安編碼。(可參考下圖:已從匯豐銀行手機應用程式獲取保安編碼)

| 下午5:01 发                                                  | 4 ( <sup>(</sup> ) | .93.) |
|-----------------------------------------------------------|--------------------|-------|
| English 🗸                                                 | Ŀ                  | :     |
| <b>午安</b><br>請輸入您的流動保安編碼之密碼                               |                    |       |
|                                                           |                    | (2)   |
|                                                           |                    |       |
| 登入                                                        |                    |       |
| 忘記流動保安編碼之密碼?                                              |                    |       |
| × 確取保安編碼                                                  |                    |       |
| 八波坎怀文論詞                                                   |                    |       |
| 登入                                                        |                    |       |
| 一 受政保文 編 码<br>登入<br>您的保安編碼                                |                    |       |
| べ 遅 ( 床 文 編 ) 画<br>登入<br>您的保安編碼<br>546166                 | )                  |       |
| <ul> <li>         ・ ・ ・ ・ ・ ・ ・ ・ ・ ・ ・ ・ ・ ・ ・</li></ul> | >                  |       |
| <ul> <li>         ・ ・ ・ ・ ・ ・ ・ ・ ・ ・ ・ ・ ・ ・ ・</li></ul> | )                  |       |
| <ul> <li>         ・ ・ ・ ・ ・ ・ ・ ・ ・ ・ ・ ・ ・ ・ ・</li></ul> |                    |       |

6. 在網上銀行輸入從匯豐銀行手機應用程式獲取的保安編碼。(可參考下圖)

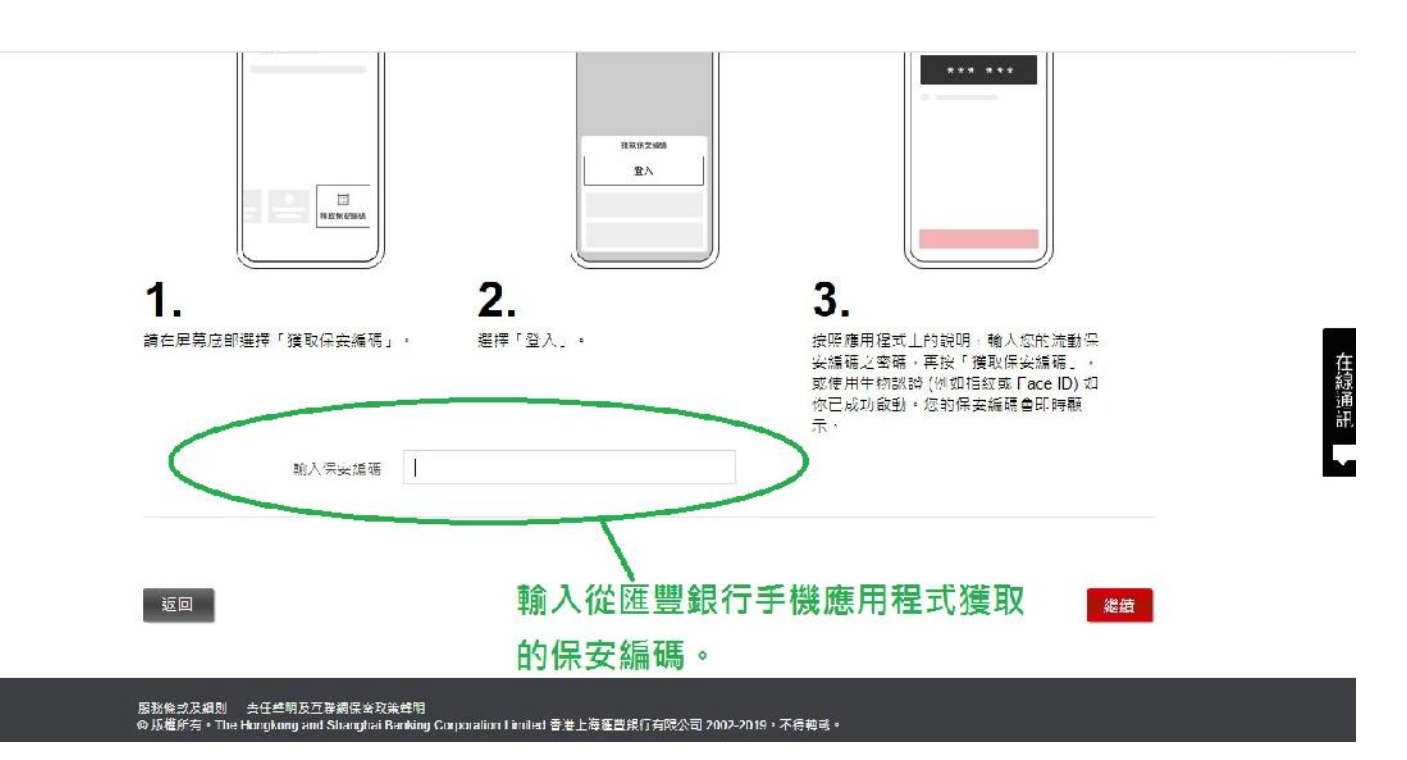

7. 於轉賬資料一欄,輸入轉賬金額。(可參考下圖)

| 管理預設指示                          | 如需協助,請點擊 <u>此處</u> 查看有關本地及海外轉賬、繳費服務的常見問題。 |                                   |  |
|---------------------------------|-------------------------------------------|-----------------------------------|--|
| 登記「轉數快」或檢視登記資料                  | 文賬户凵                                      | Hong Kong SAR                     |  |
| 快速轉賬設定                          | ۶D                                        | 港元儲蓄 ✓                            |  |
| 快速返回我的賬戶                        | 轉賬至                                       |                                   |  |
| 資用小貼士:任何時候,只需點擊滙豐<br>標誌,即可返回首頁。 |                                           | 我的戶口 我的受款人 新的受款人<br>Hong Kong SAR |  |
| HSBC                            | ۶D                                        | 循環「萬應錢」<br>↓ (HKD)                |  |
| 我的賬戶                            | 轉賬資料                                      | 輸入轉賬金額                            |  |
|                                 | 金額                                        | HKD 輸入金額                          |  |
|                                 | 備許內容 🕜                                    | 社人早幣(RMB)之貨幣代號為「CNY」<br>輸入我的提示    |  |

- 8. 選擇轉賬類別:「戶口轉賬」
- 9. 輸入付款資料,包括本會匯豐銀行戶口號碼:534746425838(可參考下圖)

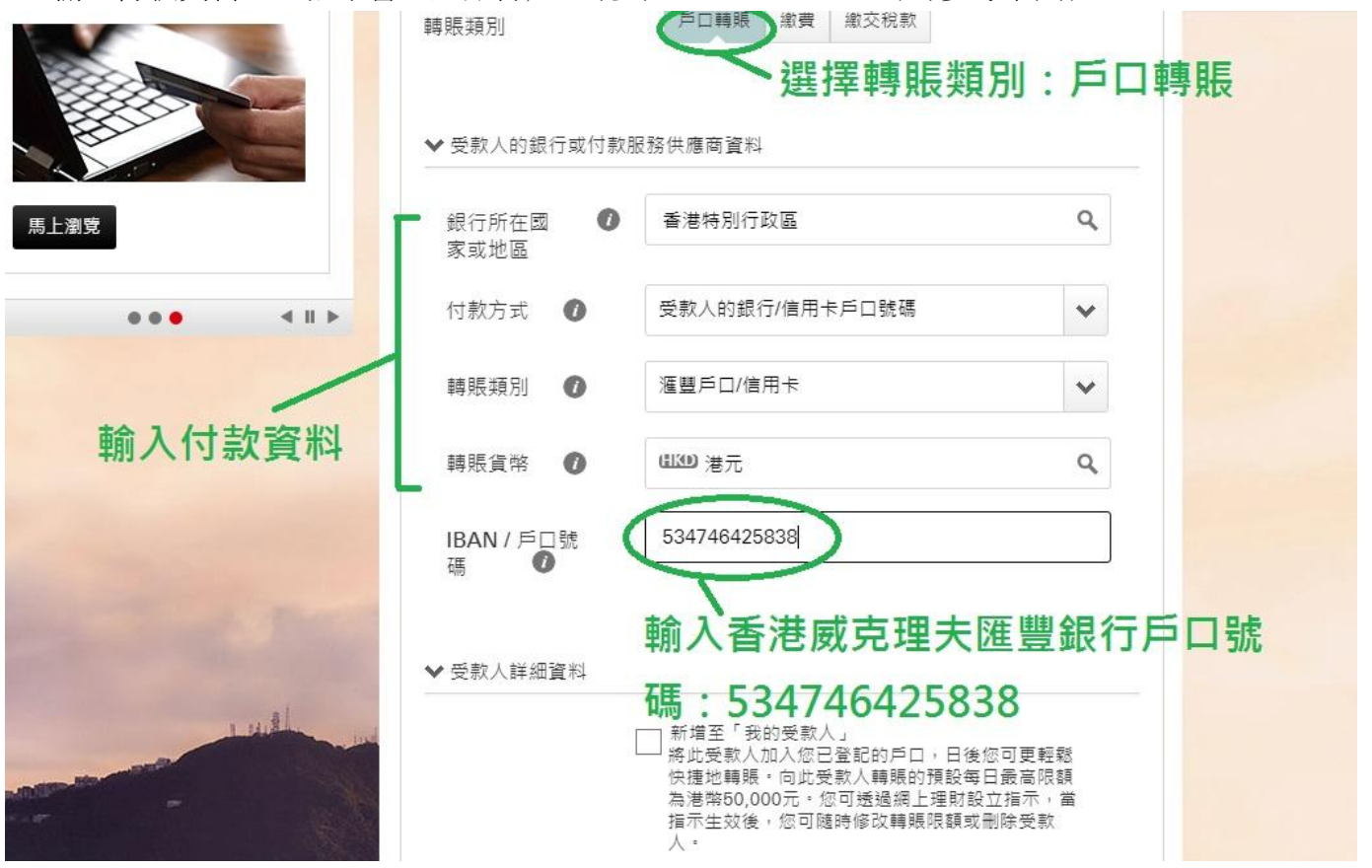

10. 你可以選擇「新增至『我的受款人』」,將本會匯豐銀行戶口資料記錄在你的網上銀行系統,於下 次再捐獻的時候,你只須於「轉賬至」一欄選擇「我的受款人」,便可以省卻保安模式的程序, 轉賬至本會。(可參考下圖)

|                | 轉賬類別              | 戶口轉賬 繳費 繳交稅款                                                                              |                             |
|----------------|-------------------|-------------------------------------------------------------------------------------------|-----------------------------|
|                | ✔ 受款人的銀行或付款服      | 務供應商資料                                                                                    |                             |
| 馬上瀏覽           | 銀行所在國 🛛 🕡<br>家或地區 | 香港特別行政區                                                                                   | ٩                           |
| •••            | 付款方式 🕖            | 受款人的銀行/信用卡戶口號碼                                                                            | ~                           |
|                | 轉賬類別 🕡            | 滙豐戶口/信用卡                                                                                  | ~                           |
|                | 轉賬貨幣 🕖            | ullub) 港元                                                                                 | ٩                           |
| a martine and  | IBAN / 戶口號<br>碼   | 534746425838                                                                              |                             |
| and the second | ▲▲ 其 学 / 主代 公司路 长 | 選擇新增至「我的                                                                                  | 受款人」                        |
| 1.41.8         | ▼又秋八時細具料          | │ 新増至「我的受款人」                                                                              |                             |
|                | $\langle$         | → 將此受款人加入您已登記的戶口,日後您<br>快捷地轉賬。向此受款人轉賬的預設每日<br>為港幣50,000元。您可透過網上理財設立<br>指示生效後,您可随時修改轉賬限額或刪 | 可更輕鬆<br>最高限額<br>指示,當<br>余受款 |

11. 確認轉賬。